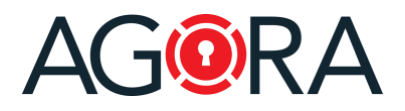

Dear Customer,

At AGORA SecureWare, we're constantly trying to do our best to provide you with a leading application that responds to your specific needs. For this reason, your feedback is always highly valued to us, so please keep the input coming on feature requests, etc.

Today, we deployed an update of our platform, which also included several minor bug fixes/improvements. This update introduces a new important feature that we hope you will enjoy and find incredibly useful: Digital signatures!

## Digital signatures

You now have the ability, to digitally sign PDF documents directly within AGORA. You can enable or disable this capability on each user profile.

| Create a new member   | Group memberships<br>Add member in to a group        | Settings<br>Login info | mation and notifications |  |
|-----------------------|------------------------------------------------------|------------------------|--------------------------|--|
| * Last name           | Spielberg                                            | ø                      | Profile image            |  |
| First name            | Steven                                               | 0                      | 1227                     |  |
| * Email               | steven@hollywood.com                                 | 0                      | Remove                   |  |
|                       | Additional user inf                                  | 0 🖸                    |                          |  |
| * Username            | steven@hollywood.com                                 | ⊘                      |                          |  |
| Authentication        | Password only                                        |                        |                          |  |
| Password              | Automatically generated by the system - Set password |                        |                          |  |
| Allow login only from | Select country                                       |                        |                          |  |
| Access period         | Unlimited ~                                          |                        |                          |  |
| Digital signature     | On                                                   |                        |                          |  |

Once activated you (or the users themselves) can also customize their visual signature, uploading a custom image.

| 2 🗉 🕙                                                             |                                         |
|-------------------------------------------------------------------|-----------------------------------------|
| ① steven@hollywood.com                                            | ① steven@hollywood.com                  |
| ⊠ steven@hollywood.com                                            | Steven@hollywood.com                    |
| <ul> <li>Los Angeles</li> <li>United States of America</li> </ul> | Cos Angeles<br>United States of America |
| Spielberg Steven electronically signed with AGORA                 | Signature                               |
| Change                                                            | Change Beset                            |

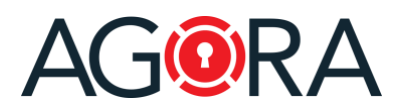

You have principally two uses cases: either directly sign a document or ask other users to sign it.

### Sign a document

When you open a PDF document, you will find on the top navigation bar, called "Sign document".

| 82% ~ | $\Theta \oplus $                                                                                                    | CL .                                                                                                    | View Annotate                                                                                                    | Q P | \$<br>Contract_Example.pdf   |
|-------|----------------------------------------------------------------------------------------------------|----------------------------------------------------------------------------------------------------|----------------------------------------------------------------------------------------------------|-----|------------------------------|
|       | This Agreement is made<br>("Contractor").<br>1. Services to Be Perfor<br>Contractor agrees to perf<br>Agreement.<br>2. Payment<br>In consideration for the s<br>Contractor at the followin<br>by the invoice, and a sum<br>3. Applicable Law<br>This Agreement will be g<br>laws principles.<br>Signature | Independent Com<br>between AGORA S<br>med<br>orm the services det<br>ervices to be perfon<br>grates: USD 100''<br>within a reasonable<br>d include the follow<br>immary of the work p<br>governed by Califor | view Annotate rractor Agreement ecureWare ("Client") and Walt Disney cribed in Exhibit A, which is attached to this med by Contractor, Client agrees to pay 00. 10. 10. 10. 10. 10. 10. 10. 10. 10. |     | Shared with View by Settings |
|       |                                                                                                    |                                                                                                    | < 2 of 3 >                                                                                                    |     |                              |

After clicking on that button, on the right-lateral bar the system will give you the choice to direct sign the document (without visual signature) or to add your visual signature. For the latter, you can click on "Add visual signature":

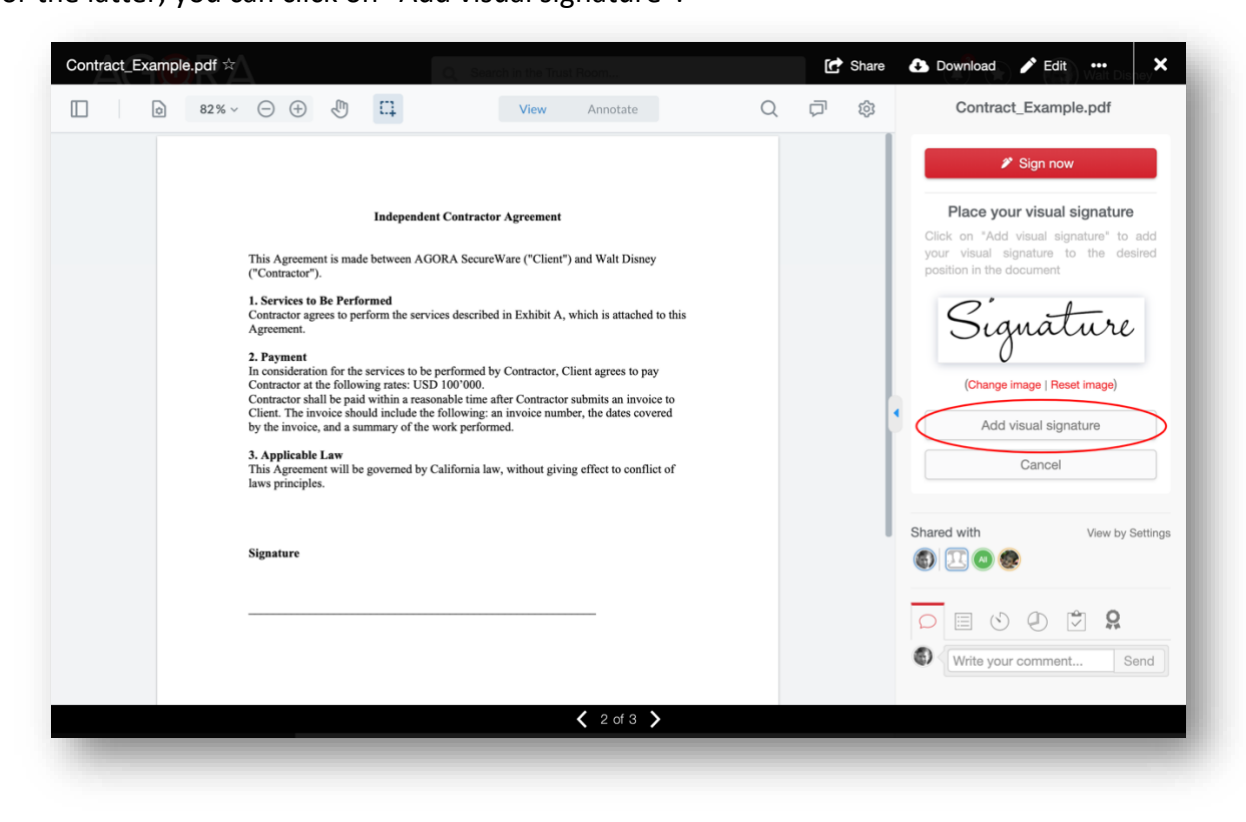

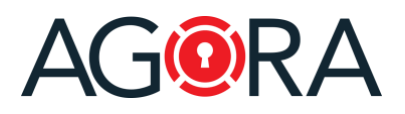

# Release notes-February 2021

After dragging the signature to the desired position, you can click on "Sign now" to finally sign the document.

| ontract_Example.pdf 😒 | 7                                                                                                    | Q. Sear                                                                                                    | ch in the Trust Room                                                                                                    |   | Ċ | Share | 🚯 Download 💉 Edit 👐 🗙                                                   |
|-----------------------|----------------------------------------------------------------------------------------------------|----------------------------------------------------------------------------------------------------|----------------------------------------------------------------------------------------------------|---|---|-------|-------------------------------------------------------------------------|
| 0 82% ~               |                                                                                                    | ц.                                                                                                    | View Annotate                                                                                                    | ۹ | Q | \$    | Contract_Example.pdf                                                    |
|                       |                                                                                                    | Independent Contractor                                                                                                    | r Agreement                                                                                                    |   |   |       | Please move the signature in the correct position to sign the document. |
|                       | This Agreement is made<br>("Contractor").                                                                                                    | between AGORA Secure                                                                                                    | Ware ("Client") and Walt Disney                                                                                         |   |   |       | Cancel                                                                  |
|                       | 1. Services to Be Perfor<br>Contractor agrees to perf<br>Agreement.                                                                                        | med<br>form the services described                                                                                                    | in Exhibit A, which is attached to this                                                                                 |   |   |       | Shared with View by Settings                                            |
|                       | 2. Payment<br>In consideration for the s<br>Contractor at the followi<br>Contractor shall be paid<br>Client. The invoice shou<br>by the invoice, and a sur | services to be performed by<br>ng rates: USD 100'000.<br>within a reasonable time a<br>ld include the following: a<br>nmary of the work perform | Contractor, Client agrees to pay<br>fter Contractor submits an invoice to<br>n invoice number, the dates covered<br>ed. |   |   |       |                                                                         |
|                       | 3. Applicable Law<br>This Agreement will be<br>laws principles.                                                                                            | governed by California law                                                                                                    | v, without giving effect to conflict of                                                                                 |   |   |       | Write your comment Send                                                 |
|                       | Signature                                                                                                    | Signature                                                                                                    |                                                                                                    |   |   |       |                                                                         |
|                       |                                                                                                    |                                                                                                    |                                                                                                    |   |   |       |                                                                         |

The information about the applied signature will appear inside a green bar on the top of the document.

| Document was signed and | d has not been modifie                                                                                                  | d after that                                                                                                    |                                                                         |                                                         |   |   |                                        | View         | signatures≻     |
|-------------------------|----------------------------------------------------------------------------------------------------|----------------------------------------------------------------------------------------------------|-------------------------------------------------------------------------|---------------------------------------------------------|---|---|----------------------------------------|--------------|-----------------|
|                         |                                                                                                    | m                                                                                                    | View                                                                    | Annotate                                                | 0 | - | Signed by                              | Da           | ate             |
|                         |                                                                                                    | +                                                                                                    | VICW                                                                    | Annotate                                                | ~ | ~ | Steven Spielberg (steven@hollywood.com | 02<br>n) 16  | .02.2021<br>:13 |
|                         |                                                                                                    | Independent Contractor                                                                                                    | Agreement                                                               |                                                         |   |   | 8 2 0                                  |              |                 |
|                         | This Agreement i<br>("Contractor").                                                                                     | s made between AGORA SecureV                                                                                                    | Vare ("Client") and                                                     | Walt Disney                                             |   |   |                                        | 00           | Q.              |
|                         | <ol> <li>Services to Be<br/>Contractor agrees<br/>Agreement.</li> </ol>                                                 | Performed<br>to perform the services described                                                                                                    | in Exhibit A, whic                                                      | h is attached to this                                   |   |   | Write                                  | your comment | Send            |
|                         | 2. Payment<br>In consideration f<br>Contractor at the<br>Contractor shall b<br>Client. The invoic<br>by the invoice, an | or the services to be performed by<br>following rates: USD 100'000.<br>e paid within a reasonable time af<br>e should include the following: at<br>d a summary of the work perform | Contractor, Client<br>ter Contractor subn<br>a invoice number, t<br>ed. | agrees to pay<br>nits an invoice to<br>he dates covered |   |   |                                        |              |                 |
|                         | 3. Applicable La<br>This Agreement<br>laws principles.                                                                  | w<br>rill be governed by California law                                                                                                    | , without giving eff                                                    | fect to conflict of                                     |   |   |                                        |              |                 |
|                         | Signature                                                                                                    | Signatu                                                                                                    | re                                                                      |                                                         |   |   | •                                      |              |                 |

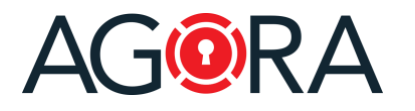

#### Start a signature request

For starting a signature request, simply open the desired PDF document and select "Start signature request" from the top "..." drop-down.

| Sign | document Edit •••<br>Download (signed) | Spi  |
|------|----------------------------------------|------|
| Ľ    | Sign document                          |      |
| ۵    | Upload new version                     | by S |
| -    | Edit                                   | .,   |
| di   | Сору                                   |      |
| ÷    | Move                                   | Ş    |
| S    | Create shortcut                        | Se   |
| •    | Lock                                   |      |
| Ē    | Move to trash                          |      |
| 1    | Set notifications                      | 18   |
| *    | Set approvals                          | 18   |
| 1    | Start signature request                | 18   |
| C    | Share                                  |      |

At this point, you will be able to select the users that have to sign the document:

|     | Enabled        | On                         |   |  |
|-----|----------------|----------------------------|---|--|
|     | Signers        | Walt Disney                | × |  |
|     |                | Please select a user/group |   |  |
| Sen | d notification |                            |   |  |
|     |                |                            |   |  |

### Technical details

For free, you now have access to a signature implementation based on public timestamping services. This type of signature assures the integrity of the document but is not compliant to ZertES (Switzerland) or eIDAS (EU) regulations for advanced and qualified digital signatures, needed for electronically sign certain types of documents.

Please, contact us if you are interested in these types of signatures, as we have solutions for them as well.

Enjoy secure collaboration on our platform.

Best regards,

AGORA SecureWare

February 2021